#### **Flexible Log Scale**

Copyright © 2001 Tushar Mehta

#### **Table of Contents**

Table of Contents Understanding the Problem Getting Started Fix the chart Add the pseudo-y-axis Format the pseudo y-axis Format the error bars Format the data labels Format the Y-axis Format the X-axis The result

# **Understanding the Problem**

The requirement is to plot the data shown in columns B and C of Figure 1. The graph should use a logarithmic scale for the y-axis, with a minimum value of 40, a maximum value of 460,000. In addition, the graph should contain grid lines at those two values of y, as well as at y = 100, y = 1,000, y = 10,000, and y = 100,000. The resulting graph should look like Figure 2.

|   | A | В        | С          | D              |
|---|---|----------|------------|----------------|
| 1 |   |          |            |                |
| 2 |   | Da       | ata for Le | og Plot        |
| 3 |   | x values | y values   | log (y values) |
| 4 |   | 1        | 45         | 1.653212514    |
| 5 |   | 2        | 543        | 2.73479983     |
| 6 |   | 3        | 3459       | 3.538950562    |
| 7 |   | 4        | 18098      | 4.257630584    |
| 8 |   | 5        | 450769     | 5.653954041    |
|   |   |          |            |                |

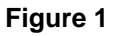

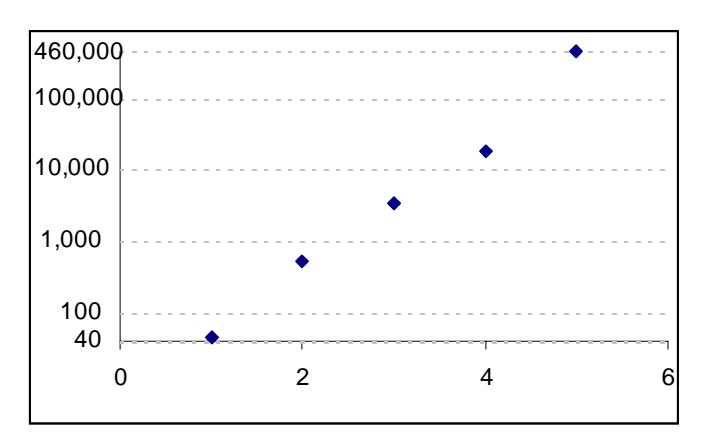

Figure 2

# **Getting Started**

Instead of plotting the actual y-values and formatting the y-axis as having a log scale, calculate the log values in the spreadsheet (see column C in Figure 1) and plot those using a XY-scatter plot as in Figure 3.

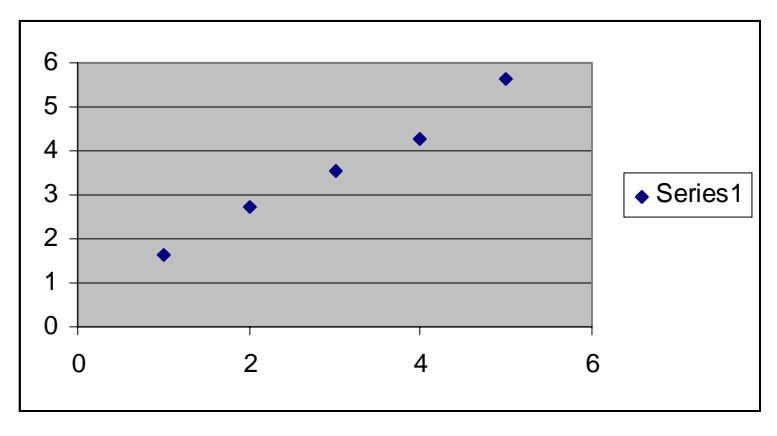

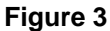

### **Fix the chart**

Remove the gridlines (select the chart and then the menu item Chart | Chart Options... | Gridlines tab). Format the plot area to remove the border and the background (select the Plot Area and then the menu item Format | Selected Plot Area...).

Finally, remove the tick marks and the values shown on the y-axis (click on the y-axis and then select the menu item Format | Selected Axis... | Patterns tab. The last format change is shown in Figure 4. The result should look like Figure 5.

| Format Axis                                                                                                    |                                                                                                    | ? ×   |
|----------------------------------------------------------------------------------------------------|----------------------------------------------------------------------------------------------------|-------|
| Patterns     Scale     Font     N       Lines <ul> <li>Automatic</li> <li>None</li> <li>Custom</li> <li>Style:</li> <li>Qolor:</li> <li>Automatic</li> <li>Weight:</li> <li>Sample</li> <li>Sample</li> <li>Sa</li></ul> | Number       Alignment         Major tick mark type         Inside       Outside         Inside       Cross         Minor_tick mark type         None       Outside         Inside       Cross         Inside       Cross         Inside       Cross         Inside       Cross         Isolate       Cross         Isolate       Cross         Isolate       Cross         Isolate       Cross         Isolate       Cross         Isolate       Cross         Isolate       Cross |       |
|                                                                                                    | ОК Са                                                                                                    | ancel |

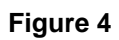

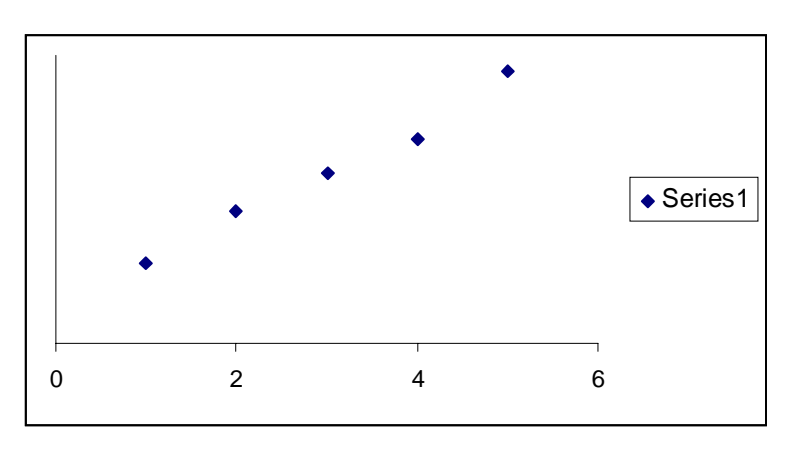

Figure 5

## Add the pseudo-y-axis

The data set for the pseudo axis is in Figure 6. Once again, remember to create the log of the y-values as in Column H.

|    | E | F        | G        | Н              |
|----|---|----------|----------|----------------|
| 1  |   |          |          |                |
| 2  |   | Data for | desired  | y₋axis values  |
| 3  |   | x-values | y-values | log (y-values) |
| 4  |   | 0        | 40       | 1.602059991    |
| 5  |   | 0        | 100      | 2              |
| 6  |   | 0        | 1,000    | 3              |
| 7  |   | 0        | 10,000   | 4              |
| 8  |   | 0        | 100,000  | 5              |
| 9  |   | 0        | 460,000  | 5.662757832    |
| 40 |   |          |          |                |

#### Figure 6

Create a new series with this data set – using the x-values and the log (y-values). Select the chart and follow the steps in Figure 7 through Figure 9.

| <b>M</b> | 🔀 Microsoft Excel - log scale chart.xls |                    |                 |               |                                           |   |  |
|----------|-----------------------------------------|--------------------|-----------------|---------------|-------------------------------------------|---|--|
|          | <u>File E</u> dit <u>V</u> i            | iew <u>I</u> nsert | F <u>o</u> rmat | <u>T</u> ools | <u>C</u> hart <u>W</u> indow <u>H</u> elp |   |  |
|          | 🗅 휻 🖬 🎒 🗟 💖 🐰 🗈 🐔 🛛 Chart Iype          |                    |                 |               |                                           | 2 |  |
| Aria     | Arial • 10 • B I Source Data            |                    |                 |               |                                           | Ī |  |
| CI       | hart Area                               | -                  | =               |               |                                           | ľ |  |
|          | E                                       | F                  | G               |               | <u>A</u> dd Data                          |   |  |
| 1        |                                         |                    |                 |               | Add Trendline                             |   |  |
| 2        |                                         | Data for           | desired         | y-axi         | *                                         |   |  |
| 3        |                                         | v voluoe           | v voluoe        | log (         |                                           | - |  |

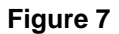

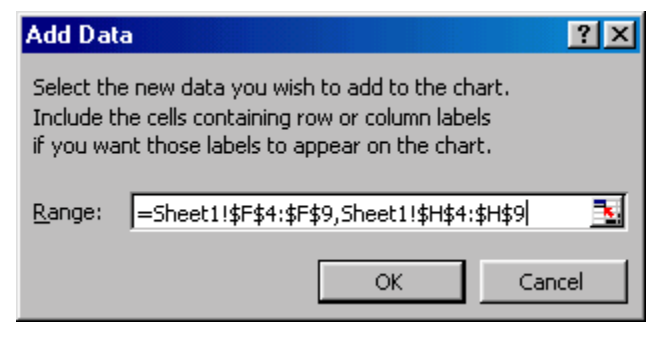

Figure 8

| Paste Special                                                                                                    |                                                      | ?×           |
|----------------------------------------------------------------------------------------------------|------------------------------------------------------|--------------|
| Add cells as<br>• New <u>s</u> eries<br>• New <u>p</u> oint(s)                                                               | Values (Y) in<br>C <u>R</u> ows<br>C <u>C</u> olumns | OK<br>Cancel |
| <ul> <li>☐ Series <u>N</u>ames in First R</li> <li>✓ Categories (X Values)</li> <li>☐ Replace existing categories</li> </ul> | tow<br>in <u>First Column</u><br>tegories            |              |

Figure 9

## Format the pseudo y-axis

Format the data series created above (either double-click the plotted series or select it and then select the menu item Format | Selected Data Series...) as shown in Figure 10 through Figure 12. This removes the line and the markers, and adds data labels and positive x error bars. Note that the value of 6 used in creating the error bars represents the maximum value of the x-axis itself.

The result will look incredibly messy; just wait for the next few steps.

| Format Data Series                                                                  |                                                                                                    | ? ×          |
|-------------------------------------------------------------------------------------|----------------------------------------------------------------------------------------------------|--------------|
| Data Labels                                                                         | Series Order                                                                                                    | Options      |
| Patterns Axis                                                                       | X Error Bars                                                                                                    | Y Error Bars |
| Line C Automatic None C Custom Style: Color: Automatic Weight: Smoothed line Sample | Marker<br>C Automatic<br>None<br>C Custom<br>Style:<br>Eoreground: Autom<br>Background: Autom<br>Size: 5 2 pts<br>Shadow | natic V      |
|                                                                                     | 0                                                                                                    | K Cancel     |

Figure 10

| Format Data Series                                                                       |                |              | ? ×          |
|------------------------------------------------------------------------------------------|----------------|--------------|--------------|
| Patterns                                                                                 | Axis           | X Error Bars | Y Error Bars |
| Data Labels C None C Show value C Show percent Show label C Show label C Show bubble siz | percent<br>res | Series Order | Options      |
|                                                                                          |                |              | OK Cancel    |

Figure 11

| Format Data Series                                                                                                    |                                 |                              | ? ×                     |
|----------------------------------------------------------------------------------------------------|---------------------------------|------------------------------|-------------------------|
| Data Labels Patterns Display Both Plus Error amount Error amount Error | Axis<br>Minus<br>6<br>5<br>); 1 | Series Order<br>X Error Bars | Options<br>Y Error Bars |
|                                                                                                    |                                 |                              | OK Cancel               |

Figure 12

#### Format the error bars

Format the error bars by double-clicking on one of them. The idea is to remove the crossbar at the end of each error bar and to make them much 'lighter' in the effect they have on the chart. Figure 13 shows the necessary steps.

| Format Error Ba | ars and the second second second second second second second second second second second second second second s | ? ×  |
|-----------------|----------------------------------------------------------------------------------------------------|------|
| Patterns X E    | rror Bars Y Error Bars                                                                                          |      |
|                 |                                                                                                    |      |
| Line            | <u>Marker</u>                                                                                                   |      |
|                 |                                                                                                    |      |
| Custom          |                                                                                                    |      |
| <u>S</u> tyle:  | ······ •                                                                                                    |      |
| <u>C</u> olor:  |                                                                                                    |      |
| <u>W</u> eight: | Automatic                                                                                                    |      |
|                 |                                                                                                    |      |
| Sample          |                                                                                                    |      |
|                 |                                                                                                    |      |
|                 |                                                                                                    |      |
|                 |                                                                                                    |      |
|                 |                                                                                                    |      |
|                 | ОК                                                                                                    | ncel |

Figure 13

### Format the data labels

Currently, all the data labels are 'zero.' Change them so that they get their values from the y-values in Column G (Figure 6). Use Rob Bovey's Chart Labeler utility (<u>www.appspro.com</u>) or look at a Deja.com posting on how to accomplish the same goal "by hand."

Also, adjust the formatting of the data labels so that the text alignment is 'left,' and the label position is 'left,' as in Figure 14.

| Format Data Labels                                                                                                    |             | ? × |
|----------------------------------------------------------------------------------------------------|-------------|-----|
| Patterns     Font     Number     Alignme       Text alignment       Horizontal:     Left       Vertical:     Center       Label Position: | Orientation |     |
|                                                                                                    | OK Cance    | :   |

Figure 14

## **Format the Y-axis**

Adjust the minimum and the maximum y-axis values (Select the y-axis, then select the menu item Format | Selected axis... | Scale tab) so that they reflect the desired values. Remember to use the log of the desired values as in Figure 15.

|    | Н              | I J K L M N (                                            |
|----|----------------|----------------------------------------------------------|
| 1  |                | Format Axis ? 🔀                                          |
| 2  | y₋axis values  |                                                          |
| 3  | log (y-values) | Patterns Scale Font Number Alignment                     |
| 4  | 1.602059991    | Value (Y) axis scale                                     |
| 5  | 2              | Auto                                                     |
| 6  | 3              | Minimum: 1.602                                           |
| 7  | 4              | Maximum: 5.663                                           |
| 8  | 5              |                                                          |
| 9  | 5.662757832    |                                                          |
| 10 |                | IV Minor unit: U.2                                       |
| 11 |                | Value (X) axis                                           |
| 12 | •              | <u>C</u> rosses at: 0                                    |
| 13 |                |                                                          |
| 14 | -              | Display units: None Mr Show display units label on chart |
| 15 | •              |                                                          |
| 16 | - LI           | Logarithmic scale                                        |
| 17 |                | Values in reverse order                                  |
| 10 |                | Value (X) axis crosses at <u>m</u> aximum value          |
| 20 |                |                                                          |
| 20 | 6              | OK Cancel                                                |
| 21 |                |                                                          |

Figure 15

# Format the X-axis

Adjust the x-axis scale so that the maximum is the desired value. Note that the length of the error bars must match this value.

| Format Axis                                                                                                    | ? × |
|----------------------------------------------------------------------------------------------------|-----|
| Patterns     Scale     Font     Number     Alignment       Value (X) axis scale       Auto       ✓ Minimum:     0       ✓ Maximum:     6         |     |
| ✓ Major unit:     2       ✓ Minor unit:     0.4       ✓ Value (Y) axis       ⊆rosses at:     0                                                   |     |
| Display units: None Show display units label on chart<br>Logarithmic scale<br>Values in reverse order<br>Value (Y) axis crosses at maximum value |     |
| OK Cance                                                                                                    | el  |

Figure 16

# The result

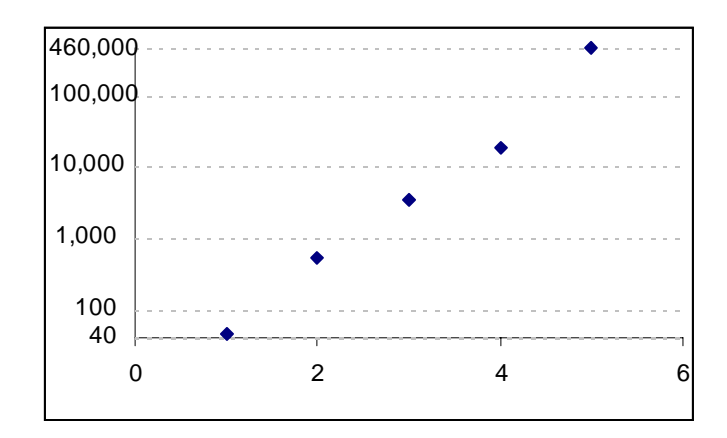

Figure 17